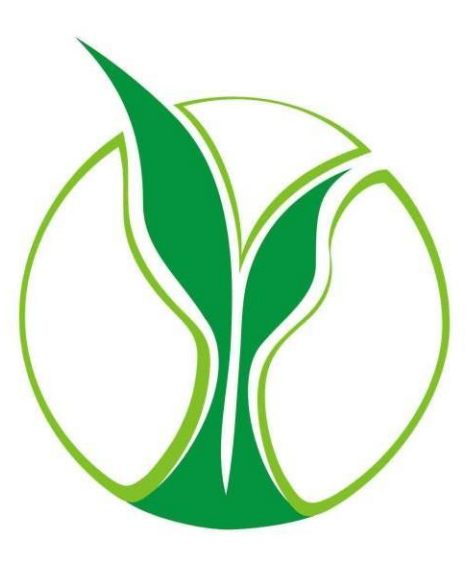

TrainingCentral

Dombivli Nagari Sahakari Bank Ltd. (LMS) Help Manual For the Mobile App (For iOS Devices)

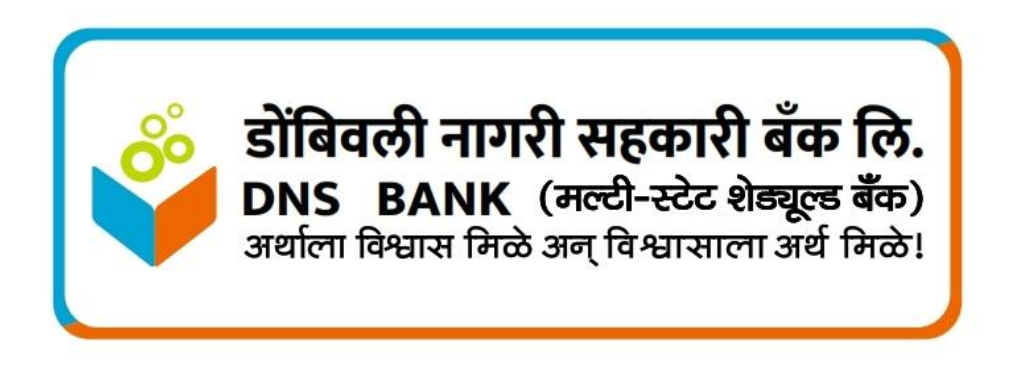

<u>Disclaimer</u>: The TrainingCentral mobile app is programmed to deliver the same superlative experience on mobile phones and tablets. However, mobile phone manufacture, while largely along standard specifications, can vary from make to make. You therefore will find some variance in your user experience as compared to accessing the courseware on a workstation or someone else's mobile. This is unavoidable.

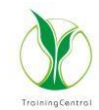

## For IOS Device

| 1 | Please follow the Steps 1 to 3 from the Help<br>manual for the web browser to login to your LMS<br>account for the first time and then change the<br>password.  |                                                                                                    |
|---|----------------------------------------------------------------------------------------------------|----------------------------------------------------------------------------------------------------|
| 2 | After changing the password successfully, Open<br>the Apple app store and search 'Moodle' app.                                                                  | <complex-block></complex-block>                                                                                                    |
| 3 | Now, download and install the Moodle app.                                                                                                    | 1120 d Lat the method   Control Noncolle   Noncolle Noncolle   Noncolle |
| 4 | After successfully installing the app, the icon for<br>'Moodle' app will be displayed on your mobile<br>home screen/App Drawer. Click on it to open the<br>app. | 1120 LC LE LE   1120 LC LE   1120 LC LE  <                                                                                                    |

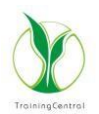

| 5 | Enter the URL:<br>https://dnsbascent.trainingcentral.co.in/<br>Then enter following details as shared by your<br>employer or HR/L&D Team<br>Username:<br>Password: As changed after first<br>time login<br>and click on 'Log in'.                                                                                                    | 3:22 Connect to Moodle Connect to Moodle Connect | 3.22 |
|---|----------------------------------------------------------------------------------------------------|----------------------------------------------------------------------------------------------------|------|
| 6 | You are now in the app. Click on 'My Courses'.<br>This will display the list of courses assigned to<br>you. Click on a course to proceed.                                                                                                    | 3:24<br>DNSB Ascent<br>My courses<br>Filter my courses<br>Filter my courses<br>Filter my courses<br>Filter my courses<br>Filter my courses                                                                                                    |      |
| 7 | Now, you will see the activities included in the<br>course. Typically, any course contains a single<br>or multiple eLearning modules/chapters<br>followed by the Test.<br>Completion of an activity will open access to<br>the next activity. Once the final activity (usually<br>a test) is completed with a passing grade, the<br>certificate of completion will be issued.<br>Click on Activity Name -> Click on 'Enter'. It will take<br>some time to download the package and after that<br>activity will open automatically. | 3.24                                                                                                    | 324  |

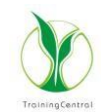

| 8  | You can use ">" for next slide, "<" for previous<br>slide and "  " for pause. The black bar shows the<br>progress of each slide. You can't go to the next<br>slide until this progress bar at the bottom reaches<br>the end.<br>For better learning experience, view the course in<br>landscape mode. |                                                                                                    |
|----|----------------------------------------------------------------------------------------------------|----------------------------------------------------------------------------------------------------|
| 9  | To attempt the Test, enter into the test activity<br>and click on ' <b>Attempt Quiz Now</b> '.<br>Then click on the ' <b>Start Attempt</b> ' to start the<br>Test.                                                                                                    | 3.31                                                                                                    |
| 10 | Here you will get the list of questions, select<br>correct option / options, and click on ' <b>Next</b> ' to<br>access the next question and ' <b>Previous</b> ' to<br>access the previous question.                                                                                                  | 3:31     ult € 63       ✓     Total       Time left 00:044:03     (Hide)       Oursetion 2     Not yet answered<br>Marked out of 1:00       Criccoria yet // Colling     Colling       a: 0/01 as applicable     Image: Colling       a: 0/01 as applicable     Image: Colling       a: 0/01 as applicable     Image: Colling       a: 0/01 as applicable     Image: Colling       a: 0/01 as applicable     Image: Colling       a: 0/01 as applicable     Image: Colling       a: 0/01 as applicable     Image: Colling       a: Audhar authentication     Image: Colling |

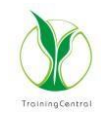

| 11 | Once you answer a question, the question<br>number on the panel will be highlighted. As you<br>complete the test, all the question numbers will<br>be highlighted. Click on 'Submit' button.<br><b>After that click on</b> 'Submit all and finish' button.<br>Please note that after this, you will be not be able<br>to make any modifications to the options selected<br>by you. The message of successful completion will<br>be displayed if you achieve a passing grade in the<br>test. | 3.33                            |
|----|----------------------------------------------------------------------------------------------------|---------------------------------|
| 12 | If you fail to achieve a passing grade, you can<br>re attempt the test by clicking on the 'Re<br>attempt quiz' button.<br>You will get a total of 3 attempts to pass the<br>quiz.                                                                                                    | 3:34                            |
| 13 | After completing all activities<br>successfully, the respective activities<br>will be marked as 'Done' and<br>highlighted.                                                                                                    | <complex-block></complex-block> |

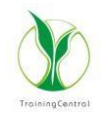

| 14 | Now you can access your certificate of completion!<br>Please note that the current Certificate is not | 3:50                                                                                                    | 3:50<br>Certificate                           | ու է։ ഇն<br>(1)<br>(1)<br>(1)<br>(1)<br>(1)<br>(1)<br>(1)<br>(1)<br>(1)<br>(1) |
|----|----------------------------------------------------------------------------------------------------|----------------------------------------------------------------------------------------------------|-----------------------------------------------|--------------------------------------------------------------------------------|
|    | same through web browser by clicking on 'View in<br>browser' button.                                  | the similar line, the occurs will not be induced to an object of a similar distribution of the similar distribution of the occurs will not be induced to a similar distribution of the occurs of the similar distribution of the occurs of the similar distribution of the occurs of the similar distribution of the occurs of the similar distribution of the occurs of the similar distribution of the occurs of the similar distribution of the occurs of the occurs of the similar distribution of the occurs of the similar distribution of the occurs of the similar distribution of the occurs of the occurs of the o | Awarded on<br>Pricey, 12 April 2024, 12:53 PM | ٠                                                                              |
|    |                                                                                                    |                                                                                                    | C Previous activity                           | Next activity ->                                                               |